## Wenn Ihr Anschluss oder das WLAN nicht läuft...

- 1. Sind Sie immatrikuliert und haben einen gültigen Benutzeraccount?
- Haben Sie sich am Portal angemeldet <u>https://portal.hs-nb.de/</u> f
  ür das Wohnheim, das Funknetz (WLAN) oder beides? (Achtung: In beiden Netze haben Sie <u>verschiedene</u> Hardware-Adressen (=MAC-Adressen)!)
- 3. Haben Sie danach eine Zugangs-E-Mail bekommen? Falls Sie sich für beide Netze anmeldeten: Zwei getrennte Zugangs-E-Mails...
- 4. Stimmen die dort notierten Zugangsdaten, insbesondere die Hardware-Adresse (=MAC-Adresse)?
- 5. Ist die Netzwerkverbindung aktiviert (ist so per default, aber im Zweifelsfall kontrollieren…) unter Start→Einstellungen→Netzwerkverbindungen→LAN-Verbindung
- 6. Stimmen die Übertragungseigenschaften (speed & duplex auf auto & auto)? Kontrollieren bzw. korrigieren Sie unter

Eigenschaften→Konfigurieren→Erweitert→Geschwindigkeit und Duplexmodus'

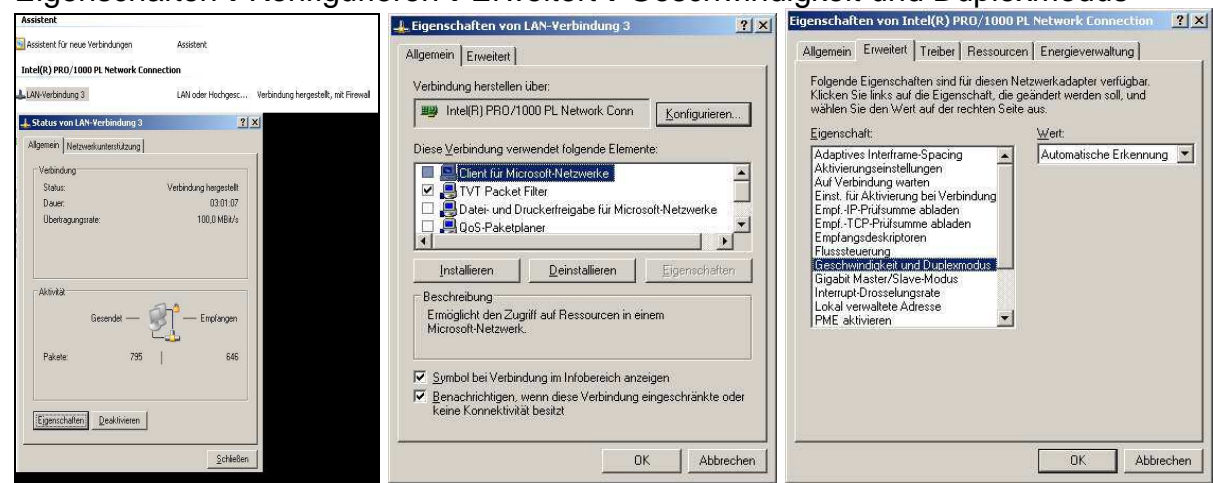

 Bezieht Ihr Gerät die Netzwerkadresse automatisch (per default so eingestellt)? Kontrollieren bzw. korrigieren Sie unter Eigenschaften→Allgemein→Internetprotokoll (TCP/IP)→Eigenschaften

| Assistent                                                                                                   | 📕 Eigenschaften von LAN-Verbindung 3 🔹 💡 🗙                                                                                                    | Eigenschaften von Internetprotokoll (TCP/IP)                                                                                                    |
|----------------------------------------------------------------------------------------------------|----------------------------------------------------------------------------------------------------|----------------------------------------------------------------------------------------------------|
| Saksistent für neue Verbindungen Assistent                                                                  | Allgemein Erweitett                                                                                                    | Allgemein Alternative Konfiguration                                                                                                    |
| LAW-Verbindung 3 LAW oder Hochgesc Verbindung hergestellt, mit Fire                                         | wei Verbindung herstellen über:                                                                                                    | IP-Einstellungen können automatisch zugewiesen werden, wenn das<br>Netzwerk diese Funktion unterstützt. Wenden Sie sich andernfalls an<br>den Netzwerkadministrator, um die geeigneten IP-Einstellungen zu |
| Algenieri Netweskuntestutzung Vebindung hegenleit<br>Vebindung<br>Statu: Vebindung hegenleit<br>Daw: 030107 | Diese Verbindung verwendet folgende Elemente:                                                                                                    | beziehen.                                                                                                    |
| Deethagungssele 1000.0 MBk/s                                                                                | Installieren Deinstallieren Eigenschaften                                                                                                    | Sybnetzmaske:                                                                                                    |
| Altoniat<br>Gerandet — Carplangen<br>Palate 25 546                                                          | Beschreibung<br>TCP/IP, das Standardprotokoll für WAN-Netzwerke, das den<br>Datenaustausch über verschiedene, miteinander verbundene<br>Netzwerke ermöglicht.        | DNS-Serveradresse automatisch beziehen     Folgende DNS-Serveradressen verwenden:     Bevorzugter DNS-Server                                                                                               |
| Epstchilden Deskliveen                                                                                      | <ul> <li>Symbol bei Verbindung im Infobereich anzeigen</li> <li>Benachrichtigen, wenn diese Verbindung eingeschränkte oder<br/>keine Konnektivität bestzt</li> </ul> | Attemativer.UN5/server.                                                                                                    |
|                                                                                                    | OK Abbrechen                                                                                                    | OK Abbrechen                                                                                                    |

 Wechseln Sie nun in ein DOS-Fenster Start→Programme→Zubehör→Eingabeaufforderung

## Hochschule Neubrandenburg ZIMT-Zentrum für Informations- und Medientechnologie

## Geben Sie dort ein: ipconfig /all

Windows-IP-Konfiguration

Hostname..... is abc12345 Primäres DNS-Suffix ..... Mein-PC.DE Knotentyp ..... Hybrid IP-Routing aktiviert..... Nein WINS-Proxy aktiviert..... Nein Ethernetadater Drahlose Netwerkverbindum 1:

Internetaapter DrantLose NetZwerKverDindung 1: Medienstatus..... Es besteht keine Verbindung Beschreibung..... Intel(R) PRO/Wireless 3945ABG Network Connection Physikalische Adresse.... 200-12-34-56-78-90 Ethernetadapter LAN-Verbindung 2: Medienstatus..... Es besteht keine Verbindung

Medienstatus...... Es besteht keine Verbindung Bescherblung..... Intel(R) PRO/1000 PL Network Connection Physikalische Adresse.... 200-09-87-65-43-21

- 9. Sollte keine Anzeige erscheinen, können Ursachen sein:
  - falsches Kabel (an beiden Steckern muss die Farbreihenfolge gleich sein)
  - Kabel nicht angeschlossen
  - Kabel in die falschen Wanddose gesteckt (i.d.R. im Wohnheim die ,rote')
  - Netzwerk nicht aktiviert, falsch konfiguriert oder defekt
- 10. Sieht die Anzeige etwa so aus wie oben gezeigt, sollten erscheinen:
  - DHCP aktiviert
  - bei IP-Adresse, Subnetzmaske usw. stehen Werte wie bspw: Ethernetadapter: Fest192.168.2x.yy Drahtlose...172.16.x.yy?

Damit ist Ihre Verbindung funktionstüchtig.

- 11. Steht bei IP-Adresse ein Wert beginnend mit 169.xx.yy.zz ist vermutlich Ihre Hardwareadresse nicht richtig im Antrag angegeben. Überprüfen Sie, dass Sie für das Wohnheim die Adresse aus der Kategorie ,LAN-Verbindung...' eingegeben haben. Falls es um die WLAN-Verbindung geht, schauen Sie in der Kategorie: ,Drahtloser ...'
- 12. Steht bei IP-Adresse ein Wert ,00.00.00', ist vermutlich der DHCP-Dienst deaktiviert. Aktivieren Sie diesen. Start->Einstellungen->SystemVerwaltung->Dienste

| Dienste (Lokal) | 🐘 Dienste (Lokal)                    | ~                     |                                                |           |              |                |
|-----------------|--------------------------------------|-----------------------|------------------------------------------------|-----------|--------------|----------------|
|                 | DHCP-Client                          | Name /                | Beschreibung                                   | Status    | Autostarttyp | Anmelden als   |
|                 |                                      | 🛞 .NET Runtime Opti   | Microsoft .NET Framework NGEN                  |           | Manuell      | Lokales System |
| Den Dienst      | Den Dienst beenden                   | Ablagemappe           | Ermöglicht der Ablagemappe, Informationen      |           | Deaktiviert  | Lokales System |
|                 | Den Dienst <u>neu starten</u>        | Ac Profile Manager    |                                                | Gestartet | Automatisch  | Lokales System |
|                 |                                      | Access Connection     |                                                | Gestartet | Automatisch  | Lokales System |
|                 | Beschreibung:                        | Anmeldedienst         | Unterstützt Durchsatzauthentifizierung von     | Gestartet | Automatisch  | Lokales System |
|                 | Verwaltet die Netzwerkkonfiguration, | Anwendungsverwal      | Bietet Softwareinstallationsdienste wie Zuw    |           | Manuell      | Lokales System |
|                 | registriert und aktualisiert werden. | Arbeitsstationsdienst | Erstellt und wartet Clientnetzwerkverbindun    | Gestartet | Automatisch  | Lokales System |
|                 |                                      | ASP.NET-Zustands      | Stellt die Unterstützung für nicht aktive Sitz |           | Manuell      | Netzwerkdienst |
|                 |                                      | 🖓 Automatische Konfi  | Dieser Dienst führt eine IEEE 802.1X-Authe     |           | Manuell      | Lokales System |
|                 |                                      | 👋 Automatische Upda   | Aktiviert den Download und die Installation    | Gestartet | Automatisch  | Lokales System |
|                 |                                      | Bluetooth Service     | Dient zum Installieren und Entfernen von Blu   | Gestartet | Automatisch  | Lokales System |
|                 |                                      | COM+-Ereignissystem   | Unterstützt den Systemereignis-Benachrichti    | Gestartet | Manuell      | Lokales System |
|                 |                                      | COM+-Systemanw        | Verwaltet die Komponentenkonfiguration un      |           | Manuell      | Lokales System |
|                 |                                      | Computerbrowser       | Führt eine aktuelle Liste der Computer im Ne   |           | Automatisch  | Lokales System |
|                 |                                      | DCOM-Server-Proz      | Bietet Startfunktionalität für DCOM-Dienste.   | Gestartet | Automatisch  | Lokales System |
|                 |                                      | Designs               | Stellt die Designverwaltung zur Verfügung.     | Gestartet | Automatisch  | Lokales System |
|                 | 1                                    | CHCP-Client           | Verwaltet die Netzwerkkonfiguration, indem     | Gestartet | Automatisch  | Lokales System |

Mit folgenden Test (immer noch im DOS-Fenster) können Sie die Funktion prüfen: 13. Ping auf die logische eigene PC-Adresse

ping 127.0.0.1 Das Ergebnis sollte so aussehen

```
C:\>ping 127.0.0.1
Ping wird ausgeführt für 127.0.0.1 mit 32 Bytes Daten:
Antwort von 127.0.0.1: Bytes=32 Zeit<10ms TTL=128
Antwort von 127.0.0.1: Bytes=32 Zeit<10ms TTL=128
Antwort von 127.0.0.1: Bytes=32 Zeit<10ms TTL=128
Antwort von 127.0.0.1: Bytes=32 Zeit<10ms TTL=128
Ping-Statistik für 127.0.0.1:
    Pakete: Gesendet = 4, Empfangen = 4, Verloren = 0 (0% Verlust),
Ca. Zeitangaben in Millisek.:
    Minimum = 0ms, Maximum = 0ms, Mittelwert = 0ms</pre>
```

Steht auf dem Bildschirm: "Zeitüberschreitung der Anforderung" ist die Software des Netzwerkes nicht i.O..

Hochschule Neubrandenburg

ZIMT-Zentrum für Informations- und Medientechnologie

14. Ping auf die eigene PC-Netzwerkadresse ping 192.168.2x.yz WLAN: ping 172.16.xy.zvz Das Ergebnis sollte so aussehen:

C:\>ping 192.168.2x.yz <--- Ihre eigene Adresse einsetzen
Ping wird ausgeführt für 194.94.192.46 mit 32 Bytes Daten:
Antwort von 192.168.2x.yz: Bytes=32 Zeit<10ms TTL=128
Antwort von 192.168.2x.yz: Bytes=32 Zeit<10ms TTL=128
Antwort von 192.168.2x.yz: Bytes=32 Zeit<10ms TTL=128
Antwort von 192.168.2x.yz: Bytes=32 Zeit<10ms TTL=128
Ping-Statistik für 192.168.2x.yz:
Pakete: Gesendet = 4, Empfangen = 4, Verloren = 0 (0% Verlust),
Ca. Zeitangaben in Millisek.:
Minimum = Oms, Maximum = Oms, Mittelwert = Oms</pre>

Steht auf dem Bildschirm: "Zeitüberschreitung der Anforderung" ist das Netzwerk am PC falsch konfiguriert.

15. Ping auf die Adresse des Gateway

ping 192.168.2x.1 WLAN: ping 172.16.0.1

```
C:\>ping 192.168.2x.1 <--- Adresse des Gateway einsetzen
Ping wird ausgeführt für 192.168.2x.1 mit 32 Bytes Daten:
Antwort von 192.168.2x.1: Bytes=32 Zeit=10ms TTL=255
Antwort von 192.168.2x.1: Bytes=32 Zeit<10ms TTL=255
Antwort von 192.168.2x.1: Bytes=32 Zeit<10ms TTL=255
Antwort von 192.168.2x.1: Bytes=32 Zeit<10ms TTL=255
Ping-Statistik für 192.168.2x.1:
    Pakete: Gesendet = 4, Empfangen = 4, Verloren = 0 (0% Verlust),
Ca. Zeitangaben in Millisek.:
    Minimum = 0ms, Maximum = 10ms, Mittelwert = 2ms</pre>
```

16. Das Ergebnis sollte aussehen wie oben Steht auf dem Bildschirm: "Zeitüberschreitung der Anforderung" ist wahrscheinlich die Netzwerkeinstellung nicht i.O..

17. Sollte z.B. Ihr Browser immer noch keine Verbindung bekommen, kontrollieren Sie folgendes: Extras Internetoptionen -> Verbindungen

- Bei DFÜ- und VPN-Einstellungen sollte nichts stehen.

- Bei Verbindungen sollte keine Checkbox aktiviert sein (siehe rechts)

| Internetoptionen                                                                                                    | 213                      | x<br>Einstellungen für lokales Netzwerk (LAN)                                                                                                    | ? ×               |  |
|----------------------------------------------------------------------------------------------------|--------------------------|----------------------------------------------------------------------------------------------------|-------------------|--|
| Allgemein Sicherheit Datensch<br>Verbindungen Programme                                                                                                    | utz Inhaite<br>Erweitert | - Automatische Konfiguration                                                                                                    | 1000000           |  |
| Klicken Sie auf "Setup", um eine<br>Internetverbindung einzurichten.                                                                                                    | Setup                    | Die automatische Konfiguration kann die manuellen Einstellu<br>überlagern. Deaktivieren Sie sie, um die Verwendung der m<br>Einstellungen zu garantieren. | ingen<br>anuellen |  |
|                                                                                                    | Hinzufügen               | Automatische Suche der Einstellungen                                                                                                    |                   |  |
|                                                                                                    | Entlémen                 | T Automatisches Konfigurationsgkript verwenden                                                                                                    |                   |  |
| Klicken Sie auf "Einstellungen", um einen<br>Proxyserver für die Verbindung zu konfigurieren.                                                                                | Einstellungen            | Adresse                                                                                                    |                   |  |
| <ul> <li>Keine Verbindung wählen</li> <li>Nu wählen verm keine Neziverkiverbindung b</li> <li>Timme Standard verbindung wählen</li> <li>Aktueler Standard - Keine</li> </ul> | Als Standard             | Proxyserver<br>Proxyserver für LAN verwenden (dese Einstellungen ge<br>für DFÜ- oder VPN-Verbindungen)                                                    | eiten nicht       |  |
| LAN-Einstellungen<br>Die LAN-Einstellungen geten nicht für DFÜ-<br>Verbindungen: Beabesten Sie die Einstellungen<br>oben, um DFÜ-Verbindungen einzurichten.                  | Einstellungen            | Advesser Forti Ery                                                                                                    | gebert            |  |

- 18. Weitere Hinweise:
- Es ist vorgekommen, dass die Bezeichnung der Datendose (i.d.R. rot, gelb ist vorgesehen für Telefon) nicht stimmte. Sollten in Ihrem Zimmer 2 Dosen sein, probieren Sie die andere aus.

!!!!! Das dürfen Sie nicht machen, wenn Ihr Raum über einen ISDN-Anschluss verfügt!!!!!

- Probieren Sie ihr Gerät an einem Anschluss aus, der sicher funktionstüchtig ist Es muss(!) das gleiche Wohnheim sein und
- Probieren Sie mit einem anderen Gerät, das funktionstüchtig ist, Ihre Anschlussdose aus.
- Schalten Sie die Energiesparfunktion aus: Start→Einstellungen→Netzwerkverbindungen→LAN-

| igenien                                                                   | Erweitert                                                                                                 | Treiber   Ress                                                                                               | ourcen                                                      | Energieverwa                                                                            | Itung                                                                        |
|---------------------------------------------------------------------------|----------------------------------------------------------------------------------------------------|----------------------------------------------------------------------------------------------------|-------------------------------------------------------------|-----------------------------------------------------------------------------------------|------------------------------------------------------------------------------|
|                                                                           | Intel(R) PR                                                                                               | 0/1000 PL Net                                                                                                | work Cor                                                    | inection                                                                                |                                                                              |
| Con                                                                       | puter kann (                                                                                              | äerät ausschalte                                                                                             | in, um Er                                                   | iergie zu spare                                                                         | ň                                                                            |
| 🗌 Ger                                                                     | át kann den                                                                                               | Computer aus di                                                                                              | em Stanc                                                    | bymodus aktiv                                                                           | ieren                                                                        |
| EN                                                                        | ur Verwaltur                                                                                              | gsstationen kör                                                                                              | nen Star                                                    | dbycomputer -                                                                           | aktivieren                                                                   |
| Warnur<br>Standb<br>egelmä<br>mit dies                                    | g: Wenn es<br>modus in de<br>Bigen Abstär<br>em Computer                                                  | n Normalmodus<br>iden seinen Net<br>reisen oder ihn                                                          | zu verse<br>zwerkzu:<br>mit Batte                           | tzen, wird der (<br>tand aktualisie<br>rie betreiben, s                                 | Computer in<br>ren. Wenn Sie<br>ollten Sie diese                             |
| Warnur<br>Standby<br>regelmä<br>mit dies<br>Funktio<br>n den N<br>aufgebr | g: Wenn es<br>modus in de<br>Bigen Abstär<br>en Computer<br>n nicht aktivi<br>lormalzustan<br>aucht wird. | desen Gera en<br>n Normalmodus<br>iden seinen Net<br>reisen oder ihn<br>eren, da der Cor<br>d versetzt werde | zu verse<br>zwerkzu:<br>mit Batte<br>nputer zu<br>en könnte | izen, wird der (<br>tand aktualisie<br>ie betreiben, s<br>einem ungüns<br>oder die Bath | onter aus dem<br>ren. Wenn Sie<br>ollten Sie diese<br>tigen Zeitpunkt<br>rie |

Verbindung→Eigenschaften→Konfigurieren→Energieverwaltung

• Falls das WLAN trotz korrekter Einrichtung (WPA2-PSK-Schlüssel und AES) nicht funktioniert (Daten gehen nur in eine Richtung), half auch:

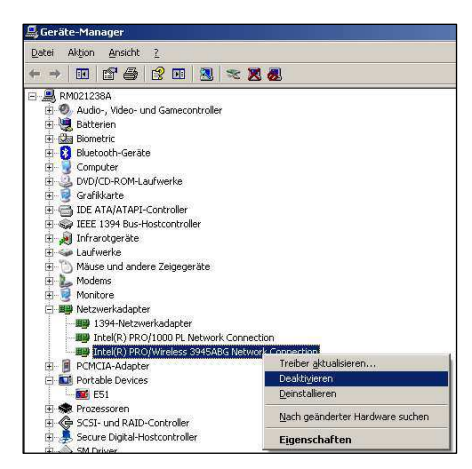

Start→Einstellungen→Systemsteuerung→System→Hardware→Gerätemanager→ Netzwerkadapter

nun das Gerät 'Deaktivieren', anschließend 'Aktivieren'